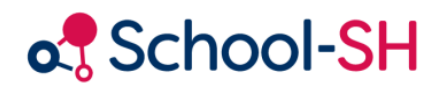

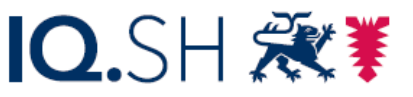

Institut für Qualitätsentwicklung an Schulen Schleswig-Holstein des Ministeriums für Bildung, Wissenschaft und Kultur des Landes Schleswig-Holstein

## Schüler/-innen einem WPU zuordnen

RK 1.0 / 17.08.2023

www.schulverwaltung.iqsh.de

## Schüler/-innen einem WPU zuordnen

Sie können den Lernenden in School-SH relativ einfach jahrgangs- oder klassenweise Wahlpflichtunterrichte zuteilen. Dafür wählen Sie bitte den Menüpunkt "Schüler/-in" an und wählen den gewünschten Jahrgang aus. Möchten Sie die Wahlpflichtangebote klassenweise zuordnen, wählen Sie bitte entsprechend eine Klasse aus. Klicken Sie nun auf die Schaltfläche "Mehrfachbearbeitung".

| Ak                                                                                                    | Inhaltsverzeichnis |                     |                      |                                  |  |  |  |  |
|----------------------------------------------------------------------------------------------------|--------------------|---------------------|----------------------|----------------------------------|--|--|--|--|
| Schüler/-in suchen                                                                                      |                    |                     |                      |                                  |  |  |  |  |
| Schnellsuche Suche Erweiterte Suche                                                                     |                    |                     |                      |                                  |  |  |  |  |
| Filter                                                                                                  | Filteroptionen     |                     |                      |                                  |  |  |  |  |
| Jahrgangsstufe                                                                                          |                    | 7 V Klasse alle     |                      |                                  |  |  |  |  |
| Geschlecht 💿 alle 💿 weiblich 💿 männlich 💿 divers 💿 ohne Angabe im Geburtsregister                       |                    |                     |                      |                                  |  |  |  |  |
|                                                                                                    | Zeitraum           | heute / Stichtag    | aktuelles Schuljahr  |                                  |  |  |  |  |
| Ange                                                                                                    | bot auswählen      | 0 ausgewählt 1      | ehrkraft auswählen   | 0 ausgewählt                     |  |  |  |  |
|                                                                                                    |                    |                     |                      |                                  |  |  |  |  |
| Nr.                                                                                                    | Geschlecht         | <u>Schüler</u><br>▼ | Status <u>Klasse</u> | <u>1G</u>                        |  |  |  |  |
| 1                                                                                                    | <b>8</b>           | Ergun, Halide       | 7b                   | 7.<br>Jahrgangsstufe 🕕 📿 🥔 📤 ^   |  |  |  |  |
| 2                                                                                                    | 5                  | Fuchs, Peter        | 6b                   | 7.<br>Jahrgangsstufe 🕕 📿 🥒 🐣     |  |  |  |  |
| 3                                                                                                    | 8                  | Groß, Frauke        | 7a                   | 7.<br>Jahrgangsstufe 🔍 🖉 🖨 品     |  |  |  |  |
| 4                                                                                                    | 67                 | Hadab, Tariq        | 7a                   | 7.<br>Jahrgangsstufe 🕕 📿 🥒 🔒     |  |  |  |  |
| 5                                                                                                    | ę                  | Harms, Malena       | 7a                   | 7.<br>Jahrgangsstufe 🔍 🖉 🖨 🐍     |  |  |  |  |
| 6                                                                                                    | 67                 | Hartmann, Wolf      | 7b                   | 7.<br>Jahrgangsstufe 🕕 📿 🥒 🔒     |  |  |  |  |
| 7                                                                                                    | ę                  | Hermann, Alina      | 7Ь                   | 7.<br>Jahrgangsstufe             |  |  |  |  |
| 8                                                                                                    | ð                  | Hoffmann, Stefan    | 7b                   | 7.<br>Jahrgangsstufe 🕕 📿 🥒 🔒     |  |  |  |  |
| 9                                                                                                    | đ                  | Huber, Nepomuk      | 7a                   | 7.<br>Jahrgangsstufe 🔍 🖉 🖨 🐁     |  |  |  |  |
| 10                                                                                                    | <del>g</del>       | Hulusi, Zilan       | 7a                   | 7.<br>Jahrgangsstufe 🕕 📿 🥒 🔒     |  |  |  |  |
| 11                                                                                                    | đ                  | Irtürk, Batu        | 7Ь                   | 7.<br>Jahrgangsstufe 🔍 🖉 🖨 🔥     |  |  |  |  |
| 12                                                                                                    | 6                  | Jung, André         | 7b                   | 7.<br>Jahrgangsstufe 🕕 📿 🥒 🔒     |  |  |  |  |
| 13                                                                                                    | 8                  | Kaiser, Tina        | 7a                   | 7.<br>Jahroanosstufe 💷 📿 🥒 🔒 🗸 🗸 |  |  |  |  |
| Auswani alle   keinen   invertieren 24 von 24                                                           |                    |                     |                      |                                  |  |  |  |  |
| 📃 Liste exportieren 📀 Neue/n Schüler-/in anlegen 🖨 Drucken 📢 Mehrfachbearbeitung 🚷 Fehlzeitenverwaltung |                    |                     |                      |                                  |  |  |  |  |

Wählen Sie nun den Punkt "Angebote zuordnen" indem Sie auf den grünen Pfeil klicken.

| Vor      | gang auswählen                                        | 2         |
|----------|-------------------------------------------------------|-----------|
| _fd. Nr. | Bezeichnung                                           |           |
| 1        | Abiturprüfungen auswählen                             | 0 🔷       |
| 2        | Anderen Leistungsnachweis zuordnen                    | 0 🔿       |
| 3        | Angebote zuordnen                                     | 0 🔹       |
| 4        | Fremdsprachen bearbeiten (inkl. Übersicht)            | 0 🔹       |
| 5        | Individuell Schülerdaten bearbeiten                   | 0 🕈       |
| 6        | Kennzeichen bearbeiten                                | 0 🔹       |
| 7        | Klausurwahl GOST (manuell)                            | 0 🕈       |
| 8        | Klausurwahl GOST (Vorauswahl)                         | 0 🔹       |
| 9        | Laufbahn bearbeiten                                   | 0 🕈       |
| 10       | Laufbahn vervollständigen                             | 0 🔿       |
| 11       | Schülerdaten bearbeiten (Laufbahn, Zusatz, Statistik) | 0 🔹       |
| 12       | Schulpflichtbefreiung                                 | 0 🔿       |
| 13       | Wiederholer auswählen                                 | 0 🔿       |
|          |                                                       | 13 von 13 |

Wählen Sie *alle angebotenen Kurse* aus. Sollte ein Kurs im entsprechenden Schuljahr nicht zustande kommen, kann er ausgegraut werden, indem Sie diesen anklicken (durchstreichen).

| Ak                | tuelle Seite:                                    |                                | Inhaltsverzeichnis |           |  |  |  |  |  |
|-------------------|--------------------------------------------------|--------------------------------|--------------------|-----------|--|--|--|--|--|
| Angebote zuordnen |                                                  |                                |                    |           |  |  |  |  |  |
|                   | Angebote auswählen   Schüler zuordnen   Ergebnis | 24 Datensätze                  |                    |           |  |  |  |  |  |
| Filter            |                                                  |                                |                    |           |  |  |  |  |  |
| Ange              | botstyp 💿 alle 🔿 Klassenübergreifend 🔿 Ganztag 🤇 | Arbeitsgemeinschaft            |                    |           |  |  |  |  |  |
|                   |                                                  |                                |                    |           |  |  |  |  |  |
| Angebote          |                                                  |                                |                    |           |  |  |  |  |  |
| Nr.               | Angebot                                          | Fach                           | An                 | gebotsart |  |  |  |  |  |
| 1                 | WPU Angewandte Informatik 07 (W7)                | WPU - Angewandte<br>Informatik | W7                 | 0         |  |  |  |  |  |
| 2                 | WPU - Darstellendes Spiel 07 (W7)                | WPU - Darstellendes<br>Spiel   | W7                 | 0         |  |  |  |  |  |
| 3                 | WPU - Sport 07 (W7)                              | WPU - Sport                    | W7                 | 0         |  |  |  |  |  |
| 4                 | WPU - Technik 07 (W7)                            | WPU - Technik                  | W7                 | 0         |  |  |  |  |  |
| 5                 | WPU - Textillehre 07 (W7)                        | WPU - Textillehre              | W7                 | 0         |  |  |  |  |  |
| 6                 |                                                  |                                |                    |           |  |  |  |  |  |
| Auswa             | hl alle   keinen   invertieren                   |                                |                    | 5 von 6   |  |  |  |  |  |
| _                 |                                                  |                                |                    |           |  |  |  |  |  |
| 🔿 V               | Veiter                                           |                                |                    |           |  |  |  |  |  |

Nun können Sie die Schüler/-innenzuteilung vornehmen, indem Sie bei den gewählten WPUs die entsprechenden Haken setzen.

Aktuelle Seite:

Inhaltsverzeichnis

## Angebote zuordnen

| Angebote auswählen   Schüler zuordnen   Ergebnis |        |                                         |                                         | 24 Datensätze          |                     |   |
|--------------------------------------------------|--------|-----------------------------------------|-----------------------------------------|------------------------|---------------------|---|
| Schüler                                          | Klasse | WPU<br>Angewandte<br>Informatik 07<br>① | WPU -<br>Darstellendes<br>Spiel 07<br>① | WPU - Sport<br>07<br>1 | WPU -<br>Technik 07 |   |
| Huber, Nepomuk                                   | 7a     | $\bigcirc$                              |                                         | ٢                      |                     | ^ |
| Hulusi, Zilan                                    | 7a     | •                                       |                                         |                        |                     |   |
| Irtürk, Batu                                     | 7b     | 0                                       | Ø                                       |                        | $\bigcirc$          |   |
| Jung, André                                      | 7b     | •                                       | ٢                                       |                        |                     |   |
| Kaiser, Tina                                     | 7a     | ۲                                       |                                         | ۲                      |                     |   |
| Keller, Maik                                     | 7b     | ۲                                       |                                         |                        | $\bigcirc$          |   |
| Köhler, Henning                                  | 7a     | Θ                                       | 0                                       | ۲                      |                     |   |
| König, Nils                                      | 7a     | •                                       |                                         | ۲                      | $\bigcirc$          |   |
| Lang, Elfriede                                   | 7b     | 0                                       | 0                                       |                        | $\bigcirc$          |   |
| Lehmann, Marc                                    | 7a     | ۲                                       |                                         | ۲                      |                     |   |
| Möller, Katrin                                   | 7b     | ۲                                       |                                         |                        | $\bigcirc$          |   |
| Peters, Lisa                                     | 7b     |                                         | ٢                                       |                        |                     |   |
| Schmidt, Wolf                                    | 7a     | 0                                       |                                         | ۲                      | $\bigcirc$          |   |
| Stahnke, Maren                                   | 7a     | •                                       | Ø                                       | ۲                      |                     |   |
| Walter, Melanie                                  | 7a     | ٢                                       | 0                                       |                        |                     |   |
| Weiß, Aaron                                      | 7b     | $\bigcirc$                              | •                                       | $\bigcirc$             | •                   | ~ |

📄 Speichern